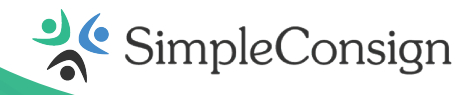

# SimplePay User Guide Setting Up Your Ingenico Lane/5000 Device

# **Unboxing Your Lane/5000**

# The Lane/5000 includes:

- Ingenico multipoint interface cable
- Ingenico power supply
- Ingenico stylus

# **Configuring Your Lane/5000**

- 1. Once your equipment is unboxed, plug the power supply connector into the jack on the multipoint interface cable
- 2. Connect the multipoint interface cable into the multipoint port on the underside of the terminal
- 3. Connect the other end of the multipoint interface cable to an ethernet port (router, modem, etc.)
- 4. Plug the power supply adapter into an available power outlet
- 5. Optionally, attach the stylus to the device, using the provided two-sided tape

# **ConnectingYour Lane/5000**

- 1. Once power is supplied to the terminal, the initialization process begins
- 2. Upon successfully establishing its IP Address, the device will attempt to call the terminal service
  - If the connection is successful, the terminal device displays Connected
  - If the connection is unsuccessful, the terminal device displays Disconnected\*
- 3. Once connected, the device is ready for use, and can be left on indefinitely or may be disconnected from power as necessary

\*Please contact CardPointe Support for assistance

# Support

The CardPointe Support team is your go-to resource for product-specific questions and troubleshooting inquiries. The team is available Monday - Friday from 8:30am - 9:00pm ET and provides emergency support as needed.

- Phone: 877.828.0720
- Email: cardpointesupport@cardconnect.com

# **Entering Text Using the Multi-Tap Method**

Certain configuration steps will require you to input characters using the keypad. Each number key represents a set of letters that can be entered with that key, if pressed more than once. For example:

- Press 2 once to enter the number 2
- Press 2 twice to enter a lowercase a
- Press 2 three times to enter a lowercase b

# **Advanced Configuration**

After initial setup, your terminal is ready for use; although you can choose to make additional configuration changes, like setting a static IP address or changing the terminal's password via the Admin Menu:

## Accessing and Navigating the Admin Menu

The Admin Menu provides access to the **settings**, **configuration**, **change menu password**, and **restart terminal** options. To access the menu:

- 1. Press **F** and enter the default password of **CCMerchant** using the multi-tap method
- 2. Press **O** (green button) to confirm the password and access the Admin Menu

To navigate the menu:

- Press **F** to scroll down
- Press .,#\* to scroll up
- Press **O** (green button) to select
- Press < (yellow button) to clear</li>
- Press X (red button) to cancel or return to the main menu

# **Changing the Admin Menu Password**

To change the password for the admin menu, simply:

- 1. Access the admin menu
- 2. Press F to scroll down and press O (green button) to select change menu password
- 3. Enter the new password using the multi-tap method and press **O** (green button) when finished
- 4. The device displays menu password changed when complete

**Expert Tip:** Please exercise caution when changing your password. If you do change the password, be sure to note the new password and keep it in a safe location. *Passwords cannot be reset remotely* — if you forget or lose your password, you will no longer be able to access the Admin menu, and your terminal will need to be replaced.

## **Setting a Static IP Address**

Setting a static IP address for your device is optional. Typically, the device is automatically assigned an IP address when connecting to a network. To manually set the network settings for the device, simply:

- 1. Access the admin menu
- 2. Press **F** to scroll down and press **O** (green button) to select **configuration**
- 3. Press F to scroll down and press O (green button) to select IP settings
- 4. Press **F** to scroll down and press **O** (green button) to select **configure IP**
- 5. Press **F** to scroll down and press **O** (green button) to select **static IP**
- 6. Enter the static **IP address** using the number pad and press **O** (green button)
- 7. Enter the static **network mask** using the number pad and press **O** (green button)
- 8. Enter the static **gateway address** using the number pad and press **O** (green button)
- 9. Enter the static **DNS address 1** using the number pad and press **O** (green button)
- 10. Enter the static **DNS address 2** using the number pad and press **O** (green button)
- 11. The device displays **updated IP configuration and restarting terminal**, then restarts to connect to the new static configuration

**Expert Tip:** To restore the default IP address configuration, perform the steps above and select **DHCP** from the **select IP protocol** screen in step 5.

# **Configuring Device Beep Settings**

The **beep** menu allows you to experiment with the volume, pitch, and duration of the beep heard when using your device:

- 1. Access the admin menu
- 2. Press O (green button) to select settings
- 3. Press F to scroll down and press O (green button) to select beep
- 4. Use the number pad to enter a value for **frequency (Hz)** and press **F** to scroll down and enter values for **volume**, **time on (ms)**, and **time off (ms)**
- 5. Press  $\mathbf{O}$  (green button) when finished
- 6. The terminal displays **beep parameters have been updated** and beeps several times to confirm the new settings

**Please Note:** This feature is for testing purposes only. To permanently change your device's beep settings, contact CardPointe Support.

## **Configuring Device Beep Settings Cont.**

Beep values and acceptable ranges:

| Parameter Name | Default | Range     | Description                                      |
|----------------|---------|-----------|--------------------------------------------------|
| Frequency (Hz) | 100     | 20-20,000 | Controls the pitch of the beep                   |
| Volume         | 100     | 1-100     | Controls the volume of the beep, as a percentage |
| Time On (ms)   | 250     | 10-5,000  | Controls the length of each single beep          |
| Time Off (ms)  | 250     | 10-5,000  | Controls the length of time between each beep    |

#### **Checking Your Device's Firmware Version**

- 1. Access the admin menu
- 2. Press **O** (green button) to select **settings** in the menu list
- 3. Press **O** (green button) to select **version** in the settings menu
- The current firmware version will display on the screen; press X (red button) to return to the previous menu

# Troubleshooting

## **Restart Your Terminal**

Choose from the following methods:

- To perform a *soft reboot*, access the **admin menu** and select the **restart terminal** option
- To perform a *hard reboot*, press and simultaneously hold the .,#\* key and < (yellow key) until the device powers off</li>

## **Device Disconnected**

- Verify you're using the provided multi-point mono connector (Ethernet) cable and power supply the power supply plugs into the splitter on the Ingenico multi-point mono connector cable
- 2. Confirm the Ethernet jack on the multi-point mono connector cable is plugged securely into your router, modem, networking switch, or Ethernet wall jack
- 3. Verify your device was obtained from SimpleConsign
- 4. Consult with your IT administrator to confirm the Ethernet port has access to the internet, and your internal network isn't blocking the connection

## **Device Connected but Unable to Connect to Application**

- Confirm with SimpleConsign the device configuration is correctly set within your application
- If the device configuration is set correctly, contact CardPointe Support for assistance

## **Device Restarting Unexpectedly**

The most common cause for a device restarting during the day is the result of an inaccurate time setting. Devices are configured to automatically restart at 4:00am local time — to update your time settings:

- 1. Access the CardPointe integrated terminal menu
- 2. Scroll down to date and time
- 3. Press O (green button) to access date and time settings
- 4. Enter the current date using the device number pad
- 5. Scroll down to the time
- 6. Enter the current time in 24-hour format, using the device number pad
- 7. Press **O** (green button) to save your settings

## **Command Cancelled Error**

Ensure the stylus is securely connected to the terminal. Without a connected stylus, the terminal will abort the signature process with a 'Command Cancelled' error.

## **PPS - 21 Invalid Merchant Error**

If you experience a **PPS - 21 invalid merchant error** on your terminal, please contact the CardPointe Support team.